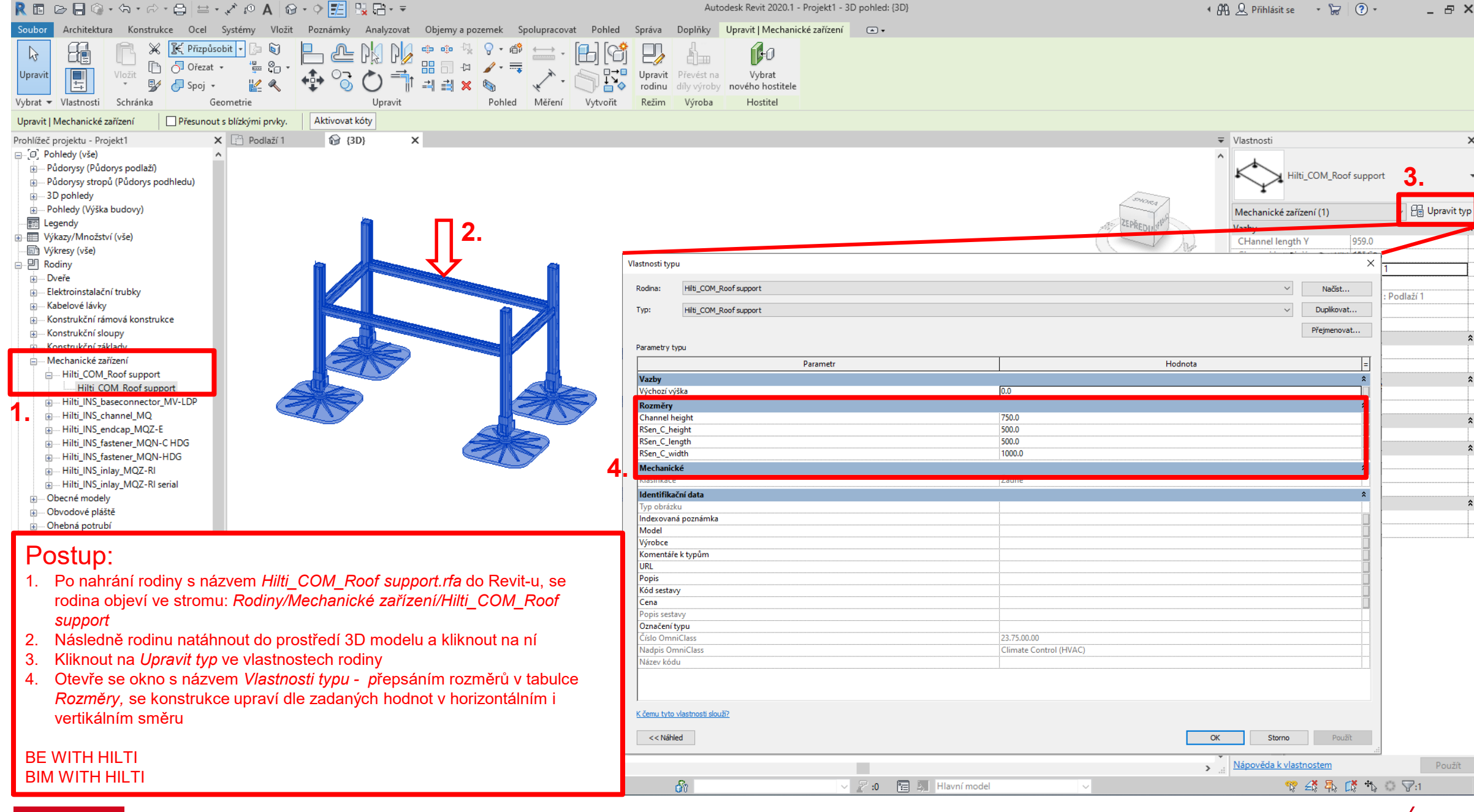

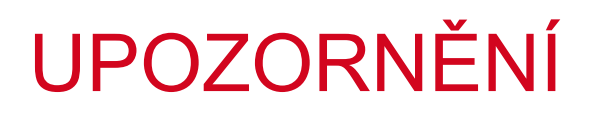

## Důležité upozornění:

Uvedený příklad konstrukce slouží jako koncept řešení.

Vždy je nutné každou konstrukci navrhnout a posoudit vzhledem k daným podmínkám, ať už je to zatížení jednotky nebo potrubí, tak všechny další možné okolní vlivy jako např. vítr, sníh, dilatace potrubí, doplňkové armatury nebo filtry a podobně, a to s ohledem na platné normy.

V případě potřeby kontaktujte Hilti technické poradce.

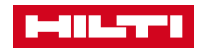